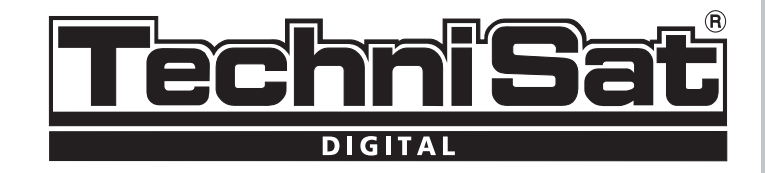

# **DIGIT HD4 CX**

Cyfrowy odbiornik kablowy z wbudowanym czytnikiem kart CONAX

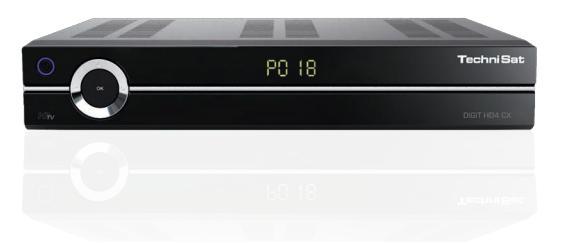

# Instrukcja obsługi

| Spis treści:                                                |      |
|-------------------------------------------------------------|------|
| 1. Ilustracje i wskazówki dotyczące obsługi                 | 24   |
| 2. Przeczytaj przed uruchomieniem odbiornika                | .25  |
| 2.1. Wskazówki dotyczące odpadów                            | .25  |
| 2.2. Kiedy wyłączyć odbiornik                               | . 25 |
| 2.3. Przerwawzasilaniu                                      | . 26 |
| 3. Podłączenie                                              | .26  |
| 3.1.Podłączenie odbiornika                                  | . 26 |
| 3.2.Podłączenie dekodera z telewizorem                      | . 27 |
| 4. Pierwsza instalacja                                      | 27   |
| 5. Obsruga                                                  | .2/  |
| 5.1. Włączanie i wyłączanie odbiornika                      | .2/  |
| 5.2. Zmiana kanałow                                         | .27  |
| 5.3. Uctrou informacy ine                                   | . 28 |
| 5.4. Ostawienia video                                       | .20  |
| 5.4.1. Ustawienie iormatu obrazu                            | .20  |
| 5.4.2. Iryb powiększania                                    | .20  |
| 5.4.5. Zmiana rozdzieliczości HDMI                          | .28  |
| 5.5 Feldetronicary Drzewodnik no Programach (EDC)           | 22   |
| 5.6. Elektroniczny rizewodnik po riogramach (EPG)           | .29  |
| 5.7. Zimania TV/Ratio                                       | 22   |
| 5.6. Organizacja list kanadow i worzeme listy ulubionych    | 22   |
| 5.8.2 Dodawania kanaków do listy ulubionych kanaków         | 30   |
| 5.8.2. Douwanie kanatów do nsty ulubionych kanatów          | 30   |
| 5.8.4 Sortowania kanalów                                    | 30   |
| 5.9 Zmiana listy programów                                  | 31   |
| 5.10 Wylócia z menu                                         | 31   |
| 5.11 Pomoc                                                  | 31   |
| 6 Obsługa Timerów                                           | 31   |
| 61 Timer nagrywania                                         | 31   |
| 6.2 Timer zmiany kanałów                                    | 31   |
| 6.3 Reczne Listawianie Timera                               | 31   |
| 631 ListaTV                                                 | 32   |
| 6.3.2 Data                                                  | .32  |
| 6.3.3. Start                                                | 32   |
| 6.3.4. Stop                                                 | .32  |
| 6.3.5. Powtarzanie                                          | .32  |
| 6.4. Przegląd timerów                                       | .32  |
| 7. Funkčjemultimedialne                                     | .33  |
| 7.1. Odtwarzanie plików MP3                                 | .33  |
| 7.1.1. Informacje o pliku muzycznym                         | .33  |
| 7.1.2. Przejście do kolejnych plików MP3                    | .33  |
| 7.1.3.Pauza                                                 | , 34 |
| 7.1.4. Szybkie przewijanie                                  | . 34 |
| 7.1.5. STOP/zakończenie odtwarzania                         | 34   |
| 7.1.6. Zakończenie odtwarzania                              | .34  |
| 7.2. Odtwarzanie zdjęć w formie prezentacji slajdów         | 34   |
| 7.2.1. Pauza                                                | .34  |
| 7.2.2. Ustawienie prędkości przewijania zdjęć w prezentacji | . 35 |
| 7.2.3.Zakonczenie prezentacji slajdow                       |      |
| 7.3. Odtwarzanie plikow video w formacie MPG                | . 35 |
| 7.3.1. Pauza / stopklatka                                   | .35  |
| 7.3.2. Szybkie przewijanie                                  | .35  |
| 7.3.5. ZOOM                                                 | .35  |
| 7.3.4. Zakonczenie odtwarzania                              | . 30 |
| 7.4. Nagrywanie                                             | .20  |
| 7.4.2.1.2.2.2.2.0.0.2.1.2.2.2.2.2.2.2.2.2.2                 | .00  |
| 7.4.2. Nagrywanie lid 0y5k Zewilęti Zily                    | 22   |
| 7.4.2. Nadychilliastowe Hagiywallie                         |      |
| 7.4.5. Hogranic viagi ywallia                               | 37   |
| 8 Kontrola rodzinalska                                      | 38   |
| 8.1 Zmiana ustavijaň kontroli rodzicielskiaj                | 32   |
| 8.2 Zanytanie o PIN                                         | 38   |
| 8.3 Zmjana numeru kodu PIN odbiornika                       | 38   |
| 8.4 Wybór programów TV/radio                                | 39   |
|                                                             |      |

#### Odbiornik posiada znak CE i spełnia wymagane przez UE normy. TechniSat zastrzega sobie prawo do zmian i błędów w druku. Stan 09/09

TechniSat i Digit HD4 CX są zarejestrowanymi znakami towarowymi TechniSat Digital GmbH 22

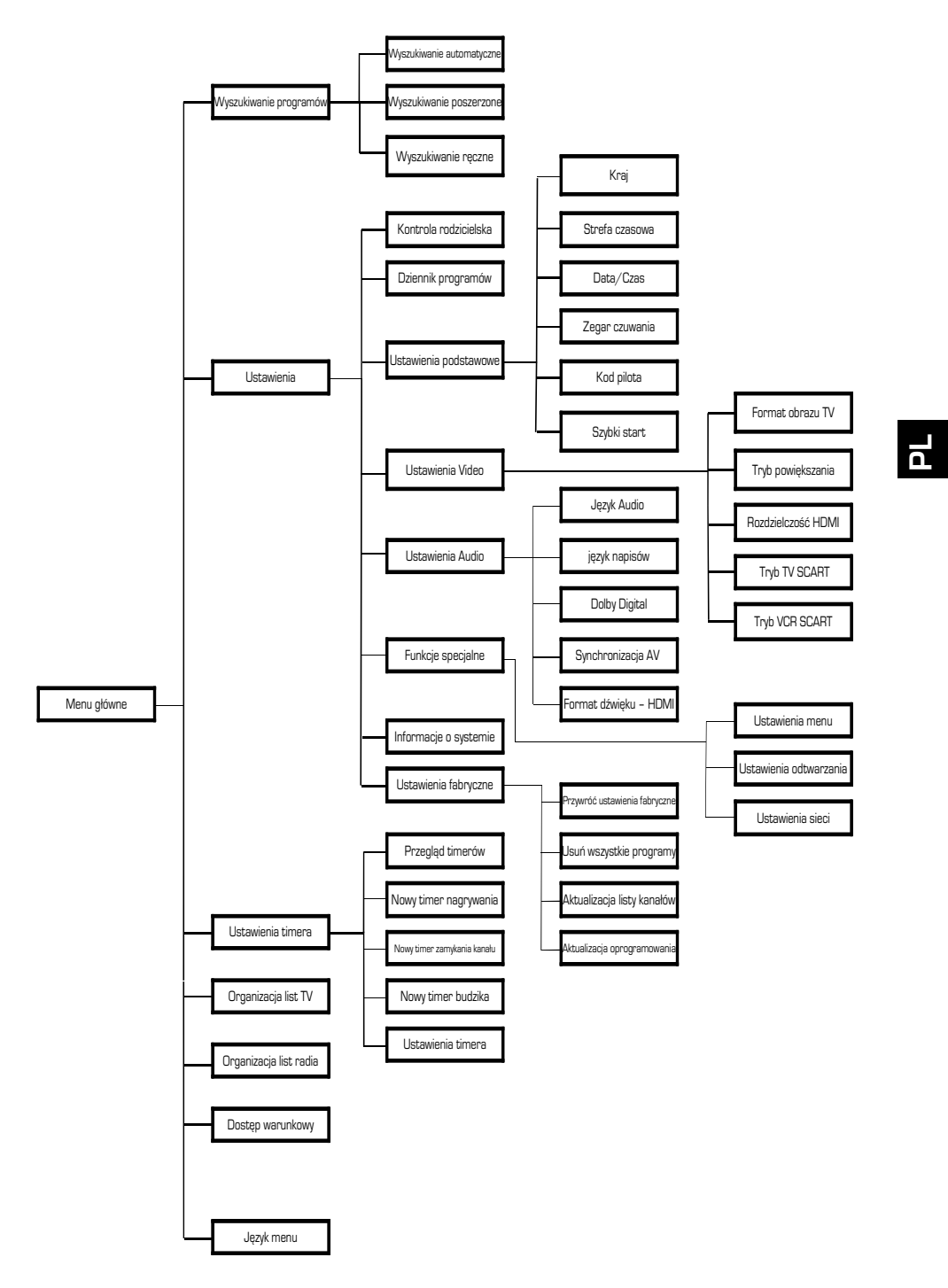

#### 1. Ilustracje i wskazówki dotyczące obsługi:

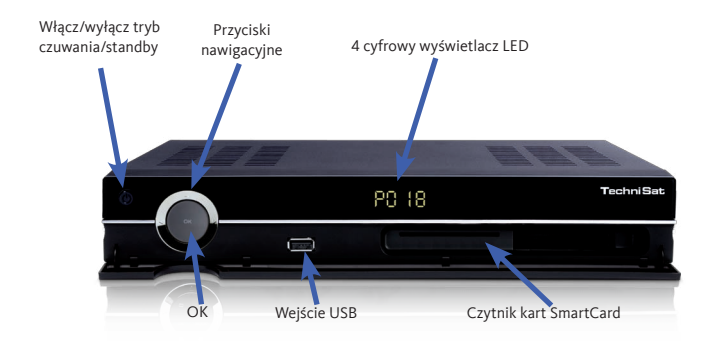

Odbiornik Digit HD4 CX wyposażony jest w funkcję OSD "On Screen Display". Menu odbiornika przedstawione jest w formie banerów informacyjnych, dzięki czemu obsługa odbiornika jest prosta i intuicyjna i odbywa się przy pomocy kilku przycisków na pilocie. Wszystkie dostępne funkcje zostaną wyświetlane na ekranie. W każdej chwili mają Państwo możliwość ustawienia wybranych funkcji odbiornika przy pomocy pilota. Na pilocie znajdują się przyciski funkcyjne w ko-

Kartę Smartcard w systemie CONAX należy ostrożnie włożyć do czytnika, złotym chipem do dołu oraz do przodu i wsunąć do momentu zablokowania. lorach: czerwonym, zielonym, żółtym, i niebieskim. Analogicznie w poszczególnych oknach menu odbiornika, na dole ekranu telewizora, widoczna jest linia z polami w kolorach: czerwonym, zielonym, żółtym, i niebieskim.

|                       |                 | Włącz/Wyłącz/Standby     |
|-----------------------|-----------------|--------------------------|
| Dźwięk Włącz/Wyłącz   | • • • • •       | Timer                    |
| Klawiatura numeryczna | MORE CODE SLEEP |                          |
|                       |                 | Орсја                    |
| Zoom                  | 4 3 0           | Klawisze funkcyjne       |
| Program TV            | 7 8 9           | Nagrywanie               |
| (EPG)                 |                 |                          |
| Klawisz w góre        |                 | OK                       |
| Program +             |                 | Wł./Wył./listy programów |
| Klawisz w Jewo        |                 | Klawisz w prawo          |
|                       | OK              | Siła głosu +             |
|                       |                 | INFO                     |
| Wyjście               | R O O P         | Odtwarzanie              |
| Klawisz w dół         | TYT             |                          |
| Program -             | PROG            | Głosnosc +/-             |
|                       | VOLUME          | Stop/Stopklatka          |
| Program +/-           | TXT STILL       | Picture in Picture       |
| Teletekst             |                 |                          |
| Wł./Miks/Wył.         | HDMI HDMI       | HDMI                     |
| Menu wł./wył.         |                 |                          |
|                       | TechniSat       |                          |
|                       |                 |                          |

#### Opcje pilota:

Pilot posiada opcję pozwalającą na obsługę dwóch odbiorników DVB, odbiornika telewizyjnego.

> By przełączyć pilota na odpowiednią opcję należy nacisnąć i przytrzymać klawisz: "SAT1", "SAT2", lub "TV" trzymając równocześnie przycisk "OK".

# 2. Przeczytaj przed uruchomieniem odbiornika Wskazówki dotyczące bezpieczeństwa:

W trosce o własne bezpieczeństwo należy starannie przeczytać instrukcję obsługi przed przystąpieniem do instalacji urządzenia. Producent nie ponosi odpowiedzialności za szkody powstałe w wyniku niewłaściwej instalacji i nie stosowania się do wskazówek bezpieczeństwa. > W celu zagwarantowania odpowiedniej wentylacji należy ustawić urządzenie na płaskiej i równej

powierzchni oraz go nie przykrywać. Na górze obudowy urządzenia znajdują się otwory wentylacyjne, które odprowadzają na zewnątrz ciepło powstałe w czasie pracy urządzenia.

> Nie należy stawiać na urządzeniu żadnych przedmiotów łatwopalnych.

> Należy chronić urządzenie przed kontaktem z wodą i innymi płynami oraz nie stawiania na nim pojemników zawierających płyny ( np. wazon z wodą).

> Urządzenie jest wrażliwe na zmiany temperatury. Miejsce instalacji powinno mieć w miarę stałą temperaturę.

Nie należy pod żadnym pozorem otwierać urządzenia, grozi to porażeniem prądem.
 Wszelkie naprawy powinny być przeprowadzane przez personel serwisowy.

## 2.1. Wskazówki dotyczące odpadów:

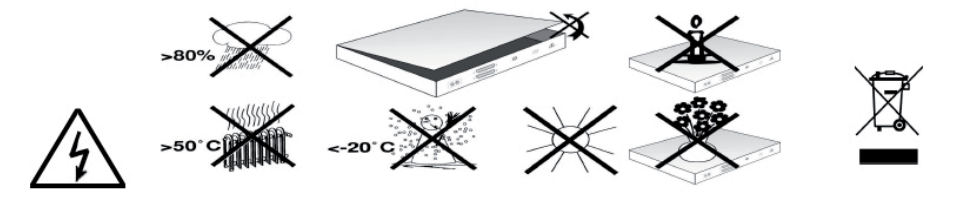

Opakowanie urządzenia wykonane jest z surowców wtórnych. Niepotrzebne elementy opakowania należy odpowiednio posortować i wyrzucić zgodnie z lokalnymi przepisami do specjalnie oznakowanych pojemników. Po zakończeniu okresu użyteczności odbiornika nie należy wyrzucać go w taki sposób, jak zwykłe odpady gospodarstwa domowego. Niepotrzebny odbiornik oraz zużyte baterie należy zanieść do punktu zbiórki zużytego sprzętu elektrycznego i elektronicznego, zgodnie z lokalnymi przepisami.

#### 2.2. Kiedy wyłączyć odbiornik:

W następujących przypadkach prosimy odłączyć urządzenie od zasilania i wezwać pomoc techniczną z serwisem:

- > wtyczka lub kabel zasilania są uszkodzone
- > ciecz dostała się do środka odbiornika
- > gdy urządzenie nie działa prawidłowo
- > obudowa odbiornika jest uszkodzona

# 2.3. Przerwa w zasilaniu:

Podczas burzy lub dłuższej nieobecności użytkownika (np. urlop) należy odłączyć kabel urządzenia od zasilania.

# 3. Podłączenie

# 3.1. Podłączenie odbiornika:

a. Połączenie odbiornika z gniazdem zasilania (230 V / 50-60 Hz)

b. Połączenie przewodu z sygnałem kablowym do wejścia antenowego odbiornika

**c.** Połączenie wyjścia antenowego odbiornika z wejściem telewizora (opcjonalnie w przypadku dostępnych k+

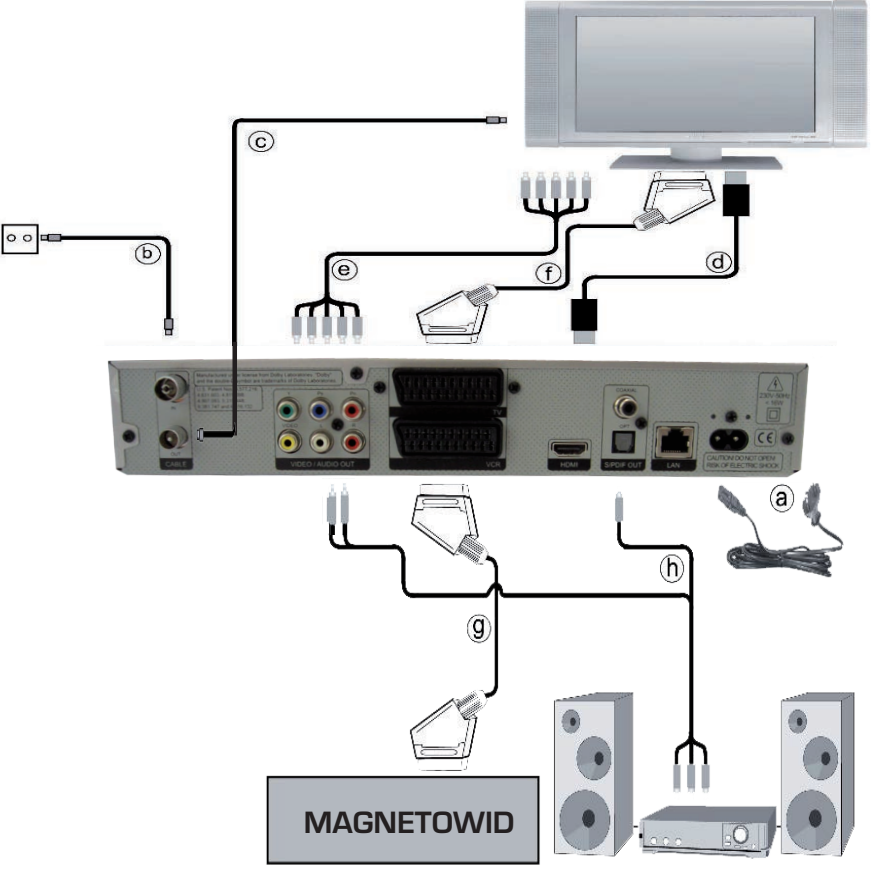

# 3.2. Podłączenie dekodera z telewizorem:

Telewizor można podłączyć do dekodera na 3 sposoby, w zależności od różnego rodzaju złączy:

> Przy pomocy przewodu HDMI należy podłączyć odbiornik (wyjście HDMI) z telewizorem (wejście HDMI). Po włączeniu cyfrowego odbiornika DVB następuje automatyczne przełączenie na wejście HDMI, jeżeli telewizor posiada taką opcję.

> Przy pomocy kabla komponentowego, należy połączyć dekoder (wyjście komponentowe) z telewizorem (wejście komponentowe).

> Przy pomocy kabla SCART należy połączyć dekoder (gniazdo TV SCART) z telewizorem (gniazdo SCART). Jeżeli Państwa telewizor posiada taką funkcję to, po włączeniu odbiornika cyfrowego nastąpi automatyczne przełączenie na AV. W niektórych przypadkach należy dodatkowo ustawić sygnał odbioru w telewizorze.

# 4. Pierwsza instalacja:

Przy pierwszej instalacji urządzenia pojawi się okienko startowe "Asystenta Instalacji". Należy postępować zgodnie z instrukcjami pojawiającymi się na ekranie. Przerwanie instalacji jest możliwe w dowolnym momencie poprzez naciśnięcie czerwonego przycisku funkcyjnego. Przyciśnięcie zielonego przycisku funkcyjnego umożliwia powrót do momentu, w którym instalacja została przerwana. Pozwala to na korektę błędnie wprowadzonych danych. W przypadku, gdy instalacja nie zostanie przeprowadzona prawidłowo lub proces instalacyjny zostanie przerwany, odbiornik będzie funkcjonował z ustawieniami fabrycznymi.

# 5. Obsługa:

# 5.1. Włączanie i wyłączanie odbiornika:

 > Odbiornik należy włączyć poprzez naciśnięcie przycisku "Włącz/Wyłącz/Standby" na pilocie lub na panelu obudowy urządzenia.

> Poprzez ponowne naciśnięcie przycisku odbiornik zostanie wyłączony.

# 5.2. Zmiana kanałów:

# Zmienić kanały można na kilka sposobów:

> Poprzez naciśnięcie przycisków "program +/-" na pilocie lub panelu urządzenia, można poruszać się po liście kanałów w górę lub w dół. Powrót do ostatnio wybranego kanału następuje poprzez naciśnięcie przycisku "Powrót" na pilocie.

> Aby wybrać odpowiedni kanał z listy, można użyć przycisków numerycznych na pilocie. Należy np. nacisnąć 1 dla kanału zapisanego na liście pod pozycją 1. Wybrać 1, a następnie 4 dla kanału z pozycji 14. Wybrać 2, 3 a następnie 4 dla kanału 234. Przy wprowadzaniu wielocyfrowych numerów po naciśnięciu każdej cyfry pozostaje około 3 sekundy na dokończenie sekwencji. W tym czasie można np. skorygować błędnie wprowadzoną cyfrę. W celu przyspieszenia procesu wybierania należy dłużej przytrzymać przycisk przy wybieraniu cyfry.

Ч

> Za pomocą listy programów. Aby przejść do listy programów należy przycisnąć "OK", następnie za pomocą klawiszy "góra/dół" lub klawiszy "prawo/lewo" wybrać żądany kanał i ponownie nacisnąć "OK".

#### 5.3. Okno informacyjne

Po każdej zmianie programu na ekranie pojawi się okienko informacyjne z numerem i nazwą programu. Dodatkowo pojawią się informacje o oglądanym programie oraz ikonki, które informują o dostępnych funkcjach np. teletekst, format obrazu, napisy, informacje o kodowaniu. W przypadku, gdy program posiada kilka różnych ścieżek językowych, istnieje możliwość wyboru jednej z nich. Informacja o tym ukaże się również w okienku informacyjnym. Aby wybrać inną ścieżkę dźwiękową danego programu należy:

> Nacisnąć przycisk "Opcje". Na ekranie pojawi się lista ścieżek dźwiękowych "języków", w jakich program jest aktualnie nadawany.

 > Klawiszem "góra/dół" należy wybrać żądany język i nacisnąć przycisk "OK". Teraz program dostępny jest w wybranym języku.

> Klawiszem "prawo/lewo" można wybrać opcję Kanał Mono 1, Kanał Mono 2 lub Stereo.

#### 5.4. Ustawienia Video:

W celu optymalnego dostosowania odbiornika DVB do odbiornika telewizyjnego można dokonać zmian ustawień w menu Ustawienia Video.

> Przy pomocy klawisza "Menu" przywołaj Menu Główne;

> Używając klawiszy "góra/dół" zaznacz wiersz Ustawienia i potwierdź przyciskiem "OK";
 Na ekranie pojawi się "pod" menu Ustawienia

> Używając klawiszy "góra/dół" zaznacz wiersz Ustawienia Video i potwierdź klawiszem "OK".

#### 5.4.1. Ustawienie formatu obrazu

> Przy pomocy klawiszy "prawo/lewo" można ustawić format obrazu właściwy dla posiadanego telewizora (format obrazu: 4:3 lub 16:9). Dzięki tej funkcji format obrazu jest automatycznie dopasowany do telewizora.

#### 5.4.2. Tryb powiększania

 > Na tej pozycji menu za pomocą przycisków "lewo/prawo" można zmienić tryb powiększania (Oryginalny, Optymalny, Optymalny 16:9, Pełne powiększenie, Rozciągnięcie).

# 5.4.3. Zmiana rozdzielczości HDMI.

> Wybieramy pozycję rozdzielczość HDMI naciskając przycisk "OK".

> Przy pomocy przycisków "góra/dół" można zmienić rozdzielczość obrazu. Dostępne rozdzielczości: automat (720 p), 576i, 576p, 720p, 1080i, native.

## 5.5. Regulacja Głośności:

> Regulacja głośności następuje poprzez naciśnięcie przycisku "Głośność+" dla jej zwiększenia lub "Głośność-" dla jej zmniejszenia.

> Poprzez naciśnięcie przycisku "Dźwięk wł./wył." nastąpi jego włączenie lub wyłączenie.

#### 5.6. Elektroniczny Przewodnik po Programach (EPG):

> Przycisnąć przycisk "EPG" na pilocie odbiornika.

> Na ekranie telewizora pojawi się Elektroniczny Przewodnik po Programach EPG, zawierający informacje o kanałach i programach zaprogramowanych przez użytkownika lub znajdujących się w ustawieniach fabrycznych urządzenia.

> W "EPG" znajduje się wiele informacji o treści różnych programów, poza tym ułatwia on orientację w ofercie programów i umożliwia ich wybór w celu oglądania, nagrywania i odtwarzania.

> Przez naciśnięcie przycisku "Menu" bądź "TV/Radio" nastąpi powrót do normalnego trybu odbioru.

#### 5.7. Zmiana TV/Radio:

> Naciskając przycisk "TV/Radio" można przełączać pomiędzy listą telewizyjną i radiową.

## 5.8. Organizacja list kanałów/Tworzenie listy ulubionych:

Funkcje tutaj zawarte umożliwiają sortowanie kanałów i stworzenie własnej listy ulubionych kanałów. Użytkownik ma do wyboru cztery listy programów: Lista TV - lista wszystkich kanałów oraz Lista TV 2, 3, 4 - listy ulubionych kanałów. Główna lista "Lista TV" jest wyłącznie zmieniana przez dostawcę i znajdują się tutaj wszystkie dostępne obecnie kanały. Na liście ulubionych kanałów znajdują się kanały, które są przez użytkownika chętnie oglądane.

#### 5.8.1. Lista ulubionych kanałów:

Aby stworzyć bądź zmodyfikować listę ulubionych kanałów należy:

- > Za pomocą przycisku "Menu" przejść do menu głównego.
- > Za pomocą przycisków "góra/dół" wybrać pozycję:

Organizacja list TV, aby edytować kanały telewizyjne, bądź organizacja list radia, aby edytować kanały radiowe.

> Potwierdzić wybór przyciskiem "OK".

Na ekranie pojawią się listy kanałów telewizyjnych lub radiowych. Po prawej stronie znajduje się lista programów która w danym momencie jest aktywna.

>Aby zmienić listę naciskamy "zielony" przycisk i wybieramy odpowiednią listę programów.
>Po lewej stronie ekranu znajduje się lista wszystkich dostępnych kanałów w kolejności alfabetycznej. Wciskając przycisk "czerwony" możemy posortować listę według różnych kryteriów (np. wszystkie kanały, kanały niekodowane, wszystkie nowe, wszystkie znalezio-ne, wszystkie HDTV itd.)

> Za pomocą przycisków "góra/dół" należy wybrać odpowiednią pozycję (np. wszystkie nowe)

٦

> Potwierdzić przyciskiem "OK". Na ekranie pojawi się lista kanałów wybranych według zadanego kryterium. Programy z listy, które już znajdują się na liście ulubionych są odpowiednio oznaczone.

> Za pomocą "czerwonego" przycisku funkcyjnego Lista kompletna lub "zielonego" przycisku funkcyjnego "Lista TV" można przechodzić pomiędzy listą wszystkich kanałów, a listą kanałów ulubionych.

# 5.8.2. Dodawanie kanałów do listy ulubionych kanałów:

Aby dodać kanały do listy ulubionych kanałów należy przejść do Organizacja list TV/radia, a następnie wybrać przyciskiem "zielonym Lista TV" odpowiednią listę ulubionych kanałów.

- > Nacisnąć "niebieski" przycisk funkcyjny: "Funkcje". Pojawi się okienko z dostępnymi funkcjami.
- > Za pomocą przycisków "góra/dół" należy zaznaczyć pozycje Dodaj i potwierdzić "OK".
   > Następnie za pomocą przycisków "góra/dół" należy zaznaczyć wybrany program, który
- ma się znaleźć na liście ulubionych kanałów oraz nacisnąć "żółty" przycisk "Dodaj".
- > Zaznaczony program zostanie dodany do listy ulubionych programów.
- Zaznaczony program zostanie dodany do nsty urabionych p
- > Z kolejnymi programami postępujemy analogicznie.

> Aby jednocześnie zaznaczyć kilka kanałów należy należy nacisnąć przycisk "OK", przechodząc do trybu wyboru. Wybrany kanał zostanie oznakowany po lewej stronie krzyżykiem.

> Za pomocą przycisków "góra/dół" należy zaznaczyć inne kanały znajdujące się pod lub nad kanałem, który został wcześniej wybrany.

> Po zaznaczeniu wszystkich kanałów, aby dodać programy do listy ulubionych kanałów, które mają zostać dodane do listy ulubionych, należy nacisnąć "żółty" przycisk funkcyjny "Dodaj".

#### 5.8.3. Usuwanie kanałów z listy ulubionych kanałów:

> Aby usunąć kanały z listy ulubionych kanałów należy przejść do Organizacja list TV/ radia, a następnie do Listy TV 2, 3 lub 4.

- > Nacisnąć "niebieski" przycisk funkcyjny: "Funkcje". Pojawi się okienko z dostępnymi funkcjami.
- > Za pomocą przycisków "góra/dół" należy zaznaczyć pozycje Usunięcie i potwierdzić "OK".

 > Za pomocą przycisków "góra/dół" należy zaznaczyć wybrany program, który ma zostać usunięty z listy ulubionych kanałów.

> Wcisnąć "żółty" przycisk funkcyjny: "Usunięcie". Wybrany kanał zostanie usunięty z listy ulubionych.
 > Analogicznie postępujemy z pozostałymi kanałami.

**UWAGA:** Zaznaczony kanał zostanie usunięty z listy ulubionych programów, pozostanie on jednak na liście głównej Lista TV. Skasowany kanał można ponownie dodać do listy ulubionych programów.

#### 5.8.4. Sortowanie kanałów:

Aby listę ulubionych kanałów uporządkować według żądanej kolejności należy:

- > Przejść do opcji Organizacja list "TV/radia", a następnie do listy ulubionych kanałów.
- > Nacisnąć "niebieski" przycisk funkcyjny: "Funkcje". Pojawi się okienko z dostępnymi funkcjami.
- > Za pomocą klawiszy "góra/dół" należy zaznaczyć pozycję Sortowanie i potwierdzić "OK".

> Za pomocą klawiszy "góra/dół" należy zaznaczyć wybrany kanał, który ma się znaleźć na innej pozycji z listy.

> Nacisnąć "żółty" przycisk funkcyjny: "Sortowanie". Przy wybranym kanale pojawi się podwójna strzałka.

> Za pomocą klawiszy "góra/dół" lub klawiatury numerycznej można umieścić zaznaczony program w dowolnym miejscu listy.

> Po naciśnięciu "żółtego" przycisku funkcyjnego: "Sortowanie" zostanie zapisana nowa pozycja kanału.

#### 5.9. Zmiana listy programów:

Aby zmienić listę programów na listę programów ulubionych należy wcisnąć przycisk "OK". Wyświetli się lista aktualnie oglądana. Następnie wciskamy przycisk "Opcje" i za pomocą klawiszy "góra/dół" oraz klawisza "OK" wybieramy listę programów ulubionych. Kolejne wciśnięcie klawisza "OK" pozwala na przejście w tryb oglądania programu z nowo wybranej listy ulubionych.

# 5.10. Wyjście z menu:

> Po naciśnięciu przycisku "TV/Radio" urządzenie wraca do normalnego trybu pracy.

# 5.11. Pomoc:

Natychmiastową pomoc można uzyskać przyciskając "niebieski" przycisk funkcyjny z poziomu Menu lub listy kanałów. Na ekranie pojawi się tekst pomocy. Aby wyłączyć pomoc należy ponownie nacisnąć niebieski przycisk funkcyjny

## 6. Obsługa Timerów

#### 6.1. Timer nagrywania:

W wyniku uruchomienia timera nagrań odbiornik jest włączany i wyłączany na wybranym programie, umożliwiając wykonanie nagrania pod nieobecność domowników na zewnętrznym urządzeniu nagrywającym, np. magnetowidzie. Należy pamiętać o odpowiednim zaprogramowaniu magnetowidu. Po włączeniu odbiornika w wyniku uruchomienia programatora nagrań wideo, na wyświetlaczu widoczny jest komunikat "rec" (Programator nagrań wideo). Niektóre funkcje pilota (np. wywoływanie menu głównego) są wtedy niedostępne.

#### 6.2. Timer zmiany kanałów:

Jeśli odbiornik pracuje w zwykłym trybie, o ustalonym czasie zostaje przełączony na zaprogramowaną pozycję programu. W przeciwieństwie do programatorów nagrywania wideo, wszystkie funkcje pilota są dostępne, a odbiornik nie zostaje wyłączony po zakończeniu nagrywania.

#### 6.3. Ręczne Ustawianie Timera:

- > Naciskając przycisk "Menu", wywołaj menu główne.
- > Za pomocą klawiszy "góra/dół" wybierz pozycje menu Ustawienia timera.
- > Potwierdź wybór, naciskając przycisk "OK". Wyświetlane jest "pod" menu Ustawienia timera.

- > Za pomocą klawiszy "góra/dół" wybierz typ timera, którego chcesz użyć.
- > Naciśnij przycisk "OK"; następuję przejście do okna ustawiania nowej zaprogramowanej czynności.

# 6.3.1. Lista TV:

- > Zaznacz żądany program za pomocą przycisków "góra/dół".
- > Za pomocą klawiszy "góra/dół" można przejść do sąsiadujących pozycji na liście.
- > Za pomocą klawiszy "prawo/lewo" można przechodzić do poprzednich/kolejnych stron.
- > Aby zatwierdzić wybór programu do ustawienia programatora, naciśnij przycisk "OK".

#### 6.3.2. Data:

- > Za pomocą klawiszy "prawo/lewo" wybierz kolumnę Data
- > Za pomocą przycisków numerycznych wprowadź datę (format 4-cyfrowy) zaprogramowanej czynności.

#### 6.3.3. Start:

- > Za pomocą klawiszy "prawo/lewo" zaznacz kolumnę Start.
- > W tym wierszu za pomocą przycisków numerycznych wprowadź godzinę rozpoczęcia zaprogramowanej czynności.

# 6.3.4. Stop:

 > Analogicznie do opisu czasu rozpoczęcia, wprowadź czas zakończenia zaprogramowanej czynności (nie dotyczy programatora przełączania kanałów). Wyświetlane jest okno z listą opcji powtarzania.

# 6.3.5. Powtarzanie:

> Za pomocą przycisków "góra/dół" wybierz kolumnę Powtarzanie. Naciśnij przycisk "OK".
 Wyświetlane jest okno z listą opcji powtarzania.

- 1x Czynność jednorazowa
- D Czynność codzienna
- 1 T Czynność wykonywana raz w tygodniu
- 1-5 Czynność wykonywana tylko w dni robocze
- 6-7 Czynność wykonywana tylko w weekendy
- > Za pomocą przycisków "góra/dół" wybierz żądaną funkcje.
- > Potwierdź i zaakceptuj ustawienie, naciskając przycisk "OK".

# 6.4. Przegląd timerów:

Funkcja przeglądu timerów pozwala przejrzeć wszystkie zaprogramowane czynności, usunąć timer a także zmodyfikować zaplanowany timer.

- > Aby otworzyć menu Przegląd timerów, najpierw wywołaj menu Ustawienia timera
- > Za pomocą przycisków "góra/dół" wybierz pozycje menu Przegląd timerów
- > Potwierdź wybór, naciskając przycisk "OK". Aby usunąć timer, wybierz za pomocą klawisz

y "góra/dół" odpowiedni timer a następnie naciśnij "żółty" klawisz funkcyjny. Po potwierdzeniu wybrany timer zostanie usunięty z listy. Aby zmodyfikować timer wybierz "zielony" klawisz funkcyjny i postępuj zgodnie z ręcznym ustawieniem timera.

# 7. Funkcje multimedialne:

Wybór funkcji: Przycisnąć "niebieski" przycisk funkcyjny na pilocie odbiornika. Na ekranie pojawi się menu Nawigacji (NAV menu).

> Przy pomocy klawiszy "góra/dół" proszę podświetlić funkcję, z której chcą Państwo skorzystać.

| TV:                                                     | Lista TV                                                               |  |
|---------------------------------------------------------|------------------------------------------------------------------------|--|
| Radio:                                                  | Lista Radio                                                            |  |
| Video:                                                  | Nawigator plików w formacie MPG: wyświetla listę plików zapisanych     |  |
|                                                         | na pamięci zewnętrznej USB.                                            |  |
| Muzyka:                                                 | Nawigator muzyki: wyświetla listę nagrań MP3 zapisanych na podłączonej |  |
|                                                         | pamięci zewnętrznej USB.                                               |  |
| Obraz:                                                  | Nawigator obrazów: wyświetla listę plików JPEG zapisanych na           |  |
|                                                         | podłączonej pamięci zewnętrznej USB.                                   |  |
| > Aby wybrać daną funkcję należy wcisnąć przycisk "OK". |                                                                        |  |

# 7.1. Odtwarzanie plików MP3:

Odbiornik umożliwia odtwarzanie plików w formacie MP3 zapisanych na pamięci zewnętrznej USB, która powinna być sformatowana w systemie plików FAT 32.

- > Nacisnąć "niebieski" przycisk "NAV Menu"
- > Za pomocą klawiszy "góra/dół" wybrać pozycję MUZYKA
- > Po przyciśnięciu przycisku "OK" pokaże się struktura katalogów.
- > Za pomocą klawiszy "góra/dół" wybrać odpowiedni katalog z plikami MP3, które mają być odtworzone.
   > Po przyciśnięciu przycisku "OK" pokaże się lista dostępnych plików znajdujących się na dysku USB
   > Za pomocą klawiszy "góra/dół" wybrać folder lub poszczególne pliki, które mają zostać

odtworzone i potwierdzić przyciskiem "OK".

> Za pomocą klawiszy "góra/dół" wybrać plik, który ma zostać odtworzony jako pierwszy i potwierdzić przyciskiem "OK". Nagranie rozpocznie się automatycznie, dalsze pliki MP3 zostaną odtworzone zgodnie z kolejnością zajmowaną na liście plików do odtworzenia.

# 7.1.1. Informacje o pliku muzycznym:

> Informacje na temat wybranego pliku wyświetlane są na ekranie po przyciśnięciu przycisku "Info" (pod warunkiem, że ten plik posiada ID3 tag).

> Aby zamknąć okno należy ponownie nacisnąć przycisk "Info".

# 7.1.2. Przejście do kolejnych plików MP3:

> Za pomocą klawiszy "góra/dół" można przechodzić do wybranych plików MP3.

# 7.1.3. Pauza:

> Po naciśnięciu przycisku "Odtwarzaj/Pauza" odtwarzanie pliku zostaje zatrzymane.
 Na wyświetlaczu odbiornika pojawi się symbol ">II".

 > Po ponownym naciśnięciu przycisku, odtwarzanie zostanie wznowione od momentu wcześniejszego zatrzymania.

# 7.1.4. Szybkie przewijanie:

Podczas odtwarzania przycisnąć przycisk "przewijania do przodu >>" lub "do tyłu <<". W zależności od ilości przyciśnięć danych przycisków, można przesuwać materiał w wybranym kierunku z szybkością cztero- szesnasto- lub sześćdzięsieciocztero krotną. Na wyświetlaczu odbiornika pojawi się odpowiednio symbol ">>", ">>>", ">>>" lub "<<", "<<<", "<<<<".

> Aby przejść do przewijania sekwencjami dziesięciominutowymi należy podczas opcji sześćdziesięciocztero krotnego przewijania nacisnąć przycisk "przewijania do przodu >>" lub "do tyłu <<".</p>

> Aby rozpocząć normalne odtwarzanie plików należy przycisnąć przycisk "Pauza/Odtwarzanie".

# 7.1.5. STOP/Zakończenie odtwarzania:

 > Aby zakończyć odtwarzanie i przejść do normalnego trybu pracy urządzenia należy nacisnąć przycisk "TV/Radio".

#### 7.1.6. Zakończenie odtwarzania:

> Aby zakończyć odtwarzanie i wrócić do trybu gotowości urządzenia, należy wcisnąć przycisk "TV/Radio".

# 7.2. Odtwarzanie zdjęć w formie prezentacji slajdów\*:

Odbiornik umożliwia prezentowanie zdjęć na ekranie w formie prezentacji slajdów.

- > Nacisnąć "niebieski" przycisk "NAV Menu", a następnie wybrać pozycję OBRAZY.
- > Po przyciśnięciu przycisku "OK" pokaże się struktura katalogów.
- > Za pomocą przycisków "góra/dół" wybrać odpowiedni katalog ze zdjęciami.

> Przy pomocy przycisków "góra/dół" wybrać plik JPG, od którego prezentacja ma się rozpocząć a następnie wcisnąć "żółty" przycisk funkcyjny Prezentacja slajdów. Wszystkie zdjęcia z danego folderu będą automatycznie wyświetlane na ekranie jedno po drugim.

# 7.2.1. Pauza:

> Aby wstrzymać prezentację należy wcisnąć przycisk "Pauza/Odtwarzanie". Na wyświetlaczu odbiornika pojawi się symbol ">II".

> Aby powrócić do odtwarzania prezentacji należy ponownie wcisnąć ten przycisk.

# 7.2.2. Ustawienie prędkości przewijania zdjęć w prezentacji:

Wciskając przyciski "prawo/lewo" mogą Państwo ustawić prędkość przewijania zdjęć pomiędzy 5 a 100 sekund.

**UWAGA:** W przypadku plików JPG o bardzo dużych rozmiarach i/lub gdy prędkość zmiany zdjęć jest wysoka, możliwe jest wydłużenie czasu potrzebnego do wyświetlenia slajdu o czas niezbędny do jego wczytania. **Zdjęcie zostanie wyświetlone zaraz po jego wczytaniu.** 

# 7.2.3. Zakończenie prezentacji slajdów:

> Aby zakończyć prezentację i wyświetlić menu nawigatora należy wcisnąć klawisz "Stop".
 lub > Aby wrócić do normalnego trybu pracy, należy wcisnąć przycisk "TV/Radio".

# 7.3. Odtwarzanie plików video w formacie MPG\*:

Odbiornik umożliwia odtwarzanie filmów zapisanych na pamięci zewnętrznej USB. Pamięć USB powinna być sformatowana w systemie plików FAT32.

> Po naciśnięciu "niebieskiego" przycisku funkcyjnego "NAV Menu" na ekranie pokaże się okno menu.

> Za pomocą przycisków "góra/dół" należy wybrać pozycję Video i potwierdzić przyciskiem "OK".
 > Za pomocą przycisków "góra/dół" należy wybrać źródło pochodzenia filmów, z którego mają zostać one odtworzone i potwierdzić przyciskiem "OK". Na ekranie pojawi się lista

plików dostępnych na dysku USB, które oznaczone są symbolami. > Przyciskami "góra/dół" należy wybrać folder, którego filmy maja zostać odtworzone i

> Przyciskami "gora/doł" należy wybrac folder, ktorego filmy mają zostać odtworzone potwierdzić przyciskiem "OK".

> Za pomocą klawiszy "góra/dół" wybrać z dostępnej listy plików, ten który ma być odtworzony. Aby wybrany film został pokazany na całym ekranie, nacisnąć "OK".

# 7.3.1. Pauza/Stopklatka:

> Aby zatrzymać odtwarzanie filmu, należy wcisnąć przycisk "Pauza/Odtwarzanie" lub przycisk "Stopklatka" na pilocie. Na wyświetlaczu odbiornika pojawi się symbol ">II".
 > Aby powrócić do odtwarzania filmu, należy ponownie wcisnąć ten sam przycisk.

#### 7.3.2. Szybkie przewijanie:

Podczas odtwarzania przycisnąć przycisk "przewijania do przodu >>" lub "do tyłu <<". W zależności od ilości przyciśnięć danych przycisków, można przewijać film w wybranym kierunku z szybkością cztero- szesnasto- lub sześćdzięsieciocztero krotną. Na wyświetlaczu odbiornika pojawi się odpowiednio symbol: ">>", ">>>", ">>>" lub "<<", "<<<", "<<<". > Aby rozpocząć normalne odtwarzanie plików należy przycisnąć przycisk "Pauza/Odtwarzanie".

#### 7.3.3. Zoom:

> Wcisnąć przycisk "Opcje" na pilocie. Na ekranie pojawi się ekran ustawień.

> Kilkukrotne naciśnięcie niebieskiego przycisku, w tym przypadku, "Zoom" pozwoli na wybór różnych wersji powiększenia obrazu. Aby wyjść z opcji wciśnij przycisk "Powrót".

#### 7.3.4. Zakończenie odtwarzania:

> Aby zakończyć odtwarzanie należy nacisnąć przycisk "STOP".

# 7.4. Nagrywanie

# 7.4.1. Przygotowanie zewnętrznego nośnika do nagrywania

> Przy pomocy klawisza "Menu" proszę przywołać Menu Główne;

 > Używając klawiszy "góra/dół" należ wybrać wiersz Zarządzanie nośnikami pamięci i potwierdź przyciskiem "OK";

W czytniku USB 2.0 (punktu 1 Ilustracje i wskazówki) należy umieścić pierwszy dysk zewnętrzny, a następnie w menu wybrać opcję **Formatowanie - systemem plików PVR.** *Na tak przygotowanym dysku można w każdej chwili rozpocząć nagrywanie.* 

#### 7.4.2. Nagrywanie na dysk zewnętrzny

Dostępne są różne metody nagrywania filmów na urządzeniu zewnętrznym:

#### 1. Natychmiastowe nagrywanie

W tym trybie aktualny program jest nagrywany natychmiast, za naciśnięciem jednego przycisku.

#### 2. Programowanie nagrywania

W tym trybie odbiornik samoczynnie włącza się na czas nagrania, a potem wyłącza, dlatego pozwala to nagrać wybrany program podczas nieobecności użytkownika. Programator można nastawić ręcznie albo automatycznie, za pomocą funkcji **SFI**.

#### 3. Opóźnione odtwarzanie

W trybie opóźnionego odtwarzania można oglądać telewizję z przesunięciem w czasie. Program jest jeszcze nadawany, a odtwarzanie nagrania już można rozpocząć - z opóźnieniem względem programowego rozpoczęcia.

# 7.4.3. Natychmiastowe nagrywanie Ręczne rozpoczynanie i kończenie nagrywania:

#### Opcja 1:

> Należy włączyć kanał z programem, który zamierzają Państwo nagrać.

> Aby rozpocząć nagrywanie aktualnie nadawanego programu, należy nacisnąć przycisk
 Nagrywanie. Nagrywanie rozpoczyna się, a program jest nadal wyświetlany na ekranie.

> Aby przerwać wyświetlanie bieżącego programu w wybranym miejscu, wystarczy nacisnąć żółty przycisk funkcyjny Stopklatka. Nagrywanie w tle trwa, ale na ekranie wyświetlana jest stopklatka.

> Aby kontynuować odtwarzanie programu od miejsca zatrzymania, należy ponownie nacisnąć żółty przycisk funkcyjny Stopklatka. Program jest teraz odtwarzany z przesunięciem w czasie względem oryginalnej transmisji (Timeshift); w tle cały czas trwa nagranie sygnału antenowego.

#### Opcja 2:

> W razie konieczności przerwania oglądania programu, np. gdy dzwoni telefon, można nacisnąć przycisk **Stopklatka** program jest zatrzymywany i jednocześnie rozpoczyna się nagrywanie trwającej transmisji w tle. Podczas nagrywania na ekranie wyświetlana jest stopklatka.

> Aby kontynuować odtwarzanie programu od miejsca zatrzymania, należy ponownie nacisnąć żółty przycisk funkcyjny Stopklatka. Program jest teraz odtwarzany z przesunięciem w czasie względem oryginalnej transmisji (ang. timeshift); w tle cały czas trwa nagranie sygnału antenowego.

#### Ręczne kończenie nagrywania

> Aby zakończyć nagrywanie, należy najpierw nacisnąć przycisk "OK".

> Po naciśnięciu zielonego przycisku funkcyjnego nastąpi przejście do nawigatora nagrań (PVR).
 > Za pomocą przycisków "w górę/w dół" proszę zaznaczyć trwające nagrywanie i potwierdź wybór przyciskiem "OK".

> Ustawiana jest pozycja programu odpowiadająca aktualnie trwającemu nagraniu.

> Po naciśnięciu zielonego przycisku funkcyjnego "Stop" wyświetlone zostanie pytanie: "Chcesz zapisać czy usunąć nagranie?".

**UWAGA:** Aby zapisać nagranie na dysku twardym, za pomocą przycisków "w górę/w dół" proszę wybrać opcje "Wprowadź do pamięci" lub aby usunąć nagranie, proszę wybrać opcję "Odrzuć". Wybór należy potwierdzić przyciskiem "OK"!

#### 7.4.4. Programowanie nagrywania

Odbiornik może nagrywać programy na podłączonym dysku zewnętrznym pod nieobecność domowników. Ponadto udostępnia programator nagrań i programator przełączania na inne kanały. Wszystkie programatory nastawia się w taki sam sposób. W trybie gotowości, informacja o aktywnym programatorze nagrywania na dysku zewnętrznym, prezentowana jest w postaci symbolu zegarka obok godziny na wyświetlaczu.

#### Timer nagrywania na podłączony dysk twardy

Ta funkcja włącza i wyłącza odbiornik cyfrowy oraz inicjuje nagrania pod nieobecność domowników. Po włączeniu odbiornika w wyniku uruchomienia programatora nagrań na podłączony dysk twardy, na wyświetlaczu widoczny jest komunikat "PVR Timer" (Programator nagrywania). Niektóre funkcje pilota (np. Wywoływanie menu głównego) są wtedy niedostępne.

#### 7.4.5. Ręczne ustawianie programatora

- > Naciskając przycisk Menu, proszę wywołać menu główne.
- > Za pomocą strzałek "w górę/w dół" należy wybrać pozycje menu Ustawienia timera

Programator należy ustawić wg punktu 6.3 (Ręczne Ustawianie Timera)

#### Funkcja opóźnionego odtwarzania

Funkcja opóźnionego odtwarzania umożliwia jednoczesne nagrywanie i odtwarzanie przekazu antenowego. Technologia opóźnionego odtwarzania określana jest też nazwą "timeshift". Użytkownik może rozpocząć odtwarzanie wciąż nagrywanego programu; może też pomijać niepożądane nagrane fragmenty (np. Bloki reklamowe). Sygnał transmitowany "na żywo" jest tymczasem wciąż nagrywany

**UWAGA:** Aby uzyskać dostęp do nagrań zapisanych na podłączonym dysku zewnętrznym, należy podczas zwykłej pracy odbiornika nacisnąć zielony przycisk funkcyjny; spowoduje to otwarcie okna nawigatora PVR. W zależności od trybu (telewizja lub radio), wyświetlana jest lista wszystkich nagrań telewizyjnych lub radiowych zapisanych na dysku twardym!

# 8. Kontrola rodzicielska:

Odbiornik wyposażony jest w blokadę rodzicielską, co pozwala na zabezpieczenie ważniejszych funkcji odbiornika (np. wywołanie głównego menu) przed korzystaniem z nich przez osoby niepowołane. Programy i operacje, które zostały zablokowane można uruchomić wyłącznie poprzez aktualny kod PIN.

#### 8.1. Zmiana ustawień Kontroli rodzicielskiej:

> przy pomocy przycisku "Menu" wywołać Główne menu,

> przy pomocy klawiszy "góra/dół" zaznaczyć wiersz Ustawienia i potwierdzić klawiszem "OK".
 > Następnie przy pomocy przycisków "góra/dół" zaznaczyć wiersz Kontrola rodzicielska i potwierdzić klawiszem "OK".

# 8.2. Zapytanie o PIN:

> Wybierz klawiszami "prawo/lewo" opcję: Zapytanie PIN (wł.) lub (wył.). Jeśli fabrycznie wprowadzony kod PIN nie został dotychczas zmieniony, po włączeniu zapytania PIN pojawi się komunikat z prośbą o zmianę tego kodu.

> Potwierdź ten komunikat za pomocą przycisku "OK". Pojawi się wtedy menu służące do zmiany kodu PIN.

# 8.3. Zmiana numeru kodu PIN odbiornika:

UWAGA: Numer kodu PIN odbiornika fabrycznie, ustawiony jest jako "0000".

- > Po naciśnięciu klawisza "OK", na ekranie pojawi się menu dla zmiany kodu PIN odbiornika.
- > Przy pomocy klawiszy numerycznych wpisz nowy, indywidualny kod PIN.
- > W celu potwierdzenia kodu PIN należy wpisać kod ponownie.
- > Po wprowadzeniu nowego kodu PIN, na ekranie automatycznie pojawi się menu Kontrola rodzicielska.

# 8.4. Wybór programów TV/radio:

> Przy pomocy klawiszy "góra/dół" najedź na Wybierz programy TV lub Wybierz programy radiowe.

> Naciśnij klawisz "OK" zależnie od Twojego wyboru wyświetlona zostaje lista programów TV lub radiowych.

> Po naciśnięciu "czerwonego" klawisza funkcyjnego, na ekranie pojawi się okienko, w którym istnieje możliwość wyboru typu listy programów.

> Przez naciśnięcie "żółtego" klawisza funkcyjnego wybrany program zostanie zablokowany.

> Po ukończeniu konfiguracji list programów, przez naciśnięcie klawisza "Menu" powracamy do normalnej pracy odbiornika.

> Aby odblokować poszczególne programy należy użyć poprzednio opisanych operacji. Zaznaczyć wybrany program i usunąć symbol blokady rodzicielskiej naciskając "żółty" klawisz funkcyjny.

# Więcej informacja na www.technisat.pl

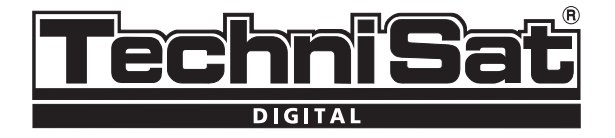